## LISTADO DE ALTAS Y BAJAS

Persona de referencia para este manual ANA MARIA TOUS BALLE Versión 30 de Abril de 2007 Revisión 6 de Febrero de 2008

En el programa CIVITAS, podemos encontrar en el menú de EXPLOTACIONES/LISTADOS, una batería de listados en la que podemos consultar entre ellos, el listado de altas y el listado de bajas de población, que servirá de orientación al profesional, para saber la variación que ha tenido su cupo, en un período determinado.

Para verlo, seguiremos estos pasos:

Iremos al menú EXPLOTACIONES/LISTADOS. En caso de que no nos aparezca, tendremos que pedir este rol a TSI Servicios Centrales(<u>tsicentral@ibsalut.caib.es</u>). Podrán tener acceso a él, el coordinador y responsable de admisión de cada centro. Elegiremos el listado a consultar

| 😻 CIVITA   | AS                 |          |          |                 |                     | $\frown$                         |                         |                                                    |                 |                 | _ 8 ×   |
|------------|--------------------|----------|----------|-----------------|---------------------|----------------------------------|-------------------------|----------------------------------------------------|-----------------|-----------------|---------|
| Archivo    | Mapa Sanitario     | Recursos | C.E.S.S. | Poblacional     | Procesos Programas  | Explotaciones Carta              | is Administración Venta | ana Ayuda                                          |                 |                 |         |
| <b>00</b>  | )                  |          |          |                 | u81704 *            | Estadísticas                     | blación - Consultar     |                                                    |                 |                 | 8       |
| 🐺 Men      | nu de Acciones     |          |          | Datos Ident     | ificación Datos Con | Resumen Nóminas<br>Mantenimiento | , ento Datos Admin      | istrativos Tarjetas                                | Cartulinas      |                 |         |
| <b>  ↔</b> | Añadir             |          |          | 🔘 L             | ector Tarjeta       | Listados                         | Listado Altas Pobl      | ación                                              | $\checkmark$    | Histórico 📃     |         |
| - Te :     | Borrar             |          |          | _Datos—         |                     | $\smile$                         | Listado Bajas Pobl      | lación                                             |                 |                 |         |
|            | Modificar          |          |          | Código SNS      |                     |                                  | Listado de Ciudada      | anos Procedentes de ot                             | ras CCAA        |                 |         |
| lā         | Consultar          |          |          | CIP Autonón     | nico                |                                  | Listado de Ciudada      | anos por Puesto                                    |                 |                 |         |
|            | Linke de n         |          |          | TipoPoblació    | in (                |                                  | Listado de Ciudada      | anos Sin Rec. de 65 ano<br>sieries de Densieristes | <sup>36</sup> 2 |                 |         |
|            | Listados           |          |          | Situación       |                     | +                                | Listado de Despla       | zados                                              |                 |                 |         |
|            | Exportar           |          |          | Apellido 1      |                     |                                  | Listado de Despla       | s no Fabricar                                      |                 |                 |         |
| (i) -      | Ayuda              |          |          | Nombre          |                     |                                  | Listado de Tarjeta      | s Devueltas                                        |                 |                 |         |
| 📔 🐔 :      | Salir              |          |          | Fecha NAC.      | . 🛄 🔳               | Edad                             | Sexo                    | Ex                                                 | tranjero        | 主 💮             |         |
| a P        | Transeuntes        |          |          | País Nacimie    | ento                |                                  | 🗢 CCAA Nacimie          | ento 🦳                                             |                 |                 | +       |
| 1 🍂        | Propuestas         |          |          | Municipio N/    | AC.                 |                                  | 📰 政 🛛 Verificar Domi    | icilio 📃                                           | Acreditación    |                 | •       |
|            | Cartulinas         |          |          | NIF/NIE         |                     | NIF/NIE DUP.                     |                         | Pasapo                                             | rte             |                 |         |
|            | Beneficiarios      |          |          | Fecha Alta      |                     | PROC. Alta                       |                         | 💻 🍽 Fecha N                                        | /lodificación/  | 🔳               |         |
|            | Cartas poblaciona  | al       |          | Observacio      | nes                 |                                  |                         |                                                    |                 |                 |         |
|            | Tarjetas           |          |          | _<br>⊢Histórico |                     |                                  |                         |                                                    |                 |                 |         |
| SINS 1     | Consulta SNS       |          |          | Operador        |                     | Fecha Borr                       | ado 📝 / 🔳 🗐             | Hora Borrado                                       | :               |                 |         |
| •🔄         | Histórico          |          |          | Motivo Born     | ado                 |                                  | ORG. Comunicante de     | e Baia                                             |                 |                 | ÷       |
| • 🖗 ।      | Etiquetas          |          |          |                 |                     |                                  |                         |                                                    |                 |                 |         |
|            | Imprimir           |          |          | Consultar C     | ancelar             |                                  |                         |                                                    | Generar Ca      | rtas Contar Rec | gistros |
| <b>F</b>   | Programas          |          |          |                 | -16                 |                                  | -24                     | - Ar                                               | A.              | T               | 1       |
|            | Expedientes        |          |          | CIP SNS         | Cip Autonómico      | Apellido 1 A                     | pellido 2 Nombre        | Nombre corto                                       | Fecha nacimie   | nto Sexo        | Extr    |
|            | ld. Externos       |          |          |                 |                     |                                  |                         |                                                    |                 |                 |         |
| Ŧ          | Fusion             |          |          |                 |                     |                                  |                         |                                                    |                 |                 |         |
|            | Impresión tarjetas | on_line  |          |                 |                     |                                  |                         |                                                    |                 |                 |         |
| I          |                    |          |          | 1               |                     |                                  |                         |                                                    |                 |                 |         |
|            |                    |          |          | Registros E     | ncontrados 0        | Ningún registro                  | seleccionado            |                                                    |                 | $\mathbf{P}$    | A-Z     |

## LISTADO ALTAS POBLACIÓN

Supongamos que el médico quiere saber las altas que ha tenido en el mes de marzo. Clicaremos Listado Altas Población. Nos saldrá esta pantalla:

| 💴 Listado Altas Población  |                  |                   | ×        |
|----------------------------|------------------|-------------------|----------|
| Nivel Mapa Centro-Edificio |                  |                   |          |
| Fecha                      |                  | Centro - Edificio | <b>D</b> |
| Tipo Puesto                |                  | Puesto            | •        |
| Emplazamiento              | •                | )                 |          |
|                            | Aceptar Cancelar |                   |          |

Introducimos el Nivel del Mapa del Centro-Edificio. En Fecha pondremos el intervalo de días que queramos saber. En Centro-Edificio elegiremos el Centro o Unidad Básica. En Tipo de Puesto elegimos si queremos pediatra o medicina de familia. Elegimos el Puesto y el Emplazamiento. Aceptar.

| 💴 Listado Altas Población  |                 |                   | × |
|----------------------------|-----------------|-------------------|---|
| Mivel Mapa Centro-Edificio | CAMP REDÓ       |                   |   |
| Fecha                      | 01/03/2007 🗕 🛄  | Centro - Edificio | 2 |
| Tipo Puesto                |                 | Puesto            | 2 |
| Emplazamiento              | HABITUAL        | )                 |   |
|                            | Aceptar Cancela |                   |   |

Por lo general, nos saldrá en la barra de abajo, el listado de altas. Lo abrimos y podemos ver el resultado.

| 💖 Listado de Altas - Vista preliminar                                                                                                    |                                                                                                    | _ 8 ×                                                                                                    |
|----------------------------------------------------------------------------------------------------|----------------------------------------------------------------------------------------------------|----------------------------------------------------------------------------------------------------|
| Archivo Navigation Zoom                                                                                                    |                                                                                                    |                                                                                                    |
| Image: A state of the state of the state | •                                                                                                    |                                                                                                    |
| Sh solut<br>Height sig                                                                                                    | ALTAS DE CIUDADANOS POR FACULTATIVO                                                                                                    |                                                                                                    |
| NIVEL <u>DE MAPA C</u> ENTRO-EDIFICIO: 124 CAMP REDÓ<br>CIAS: DR/A                                                                                                    | FECHAS: 01/03/2007 - 31/03/2007<br>CENTRO DE REFERENCIA: 15 CAMP REDO                                                                                                    |                                                                                                    |
| NUEVAS AD SCRIPCIONES:                                                                                                    |                                                                                                    |                                                                                                    |
| CIPAUTON APELLIOS Y NOMBRE DEL CIUDA DANO NIE/NIE   394301 (7505 39470084808 3948400003 39490003 394900030 3949000300 3949000300 3949000300                                                                                                    | N*SS PROPIO N*SS ASISTEN T.C. F.A.LTA M.A. DOMICILIO   071043930765 ETR 29.0320007 EE 0 0   071020339470 GBN 09.032007 CD 0 0   0710320907 GBN 09.032007 RA 0 0   0710312087 GBN 07.032007 IN 0 0   071002081218 GBN 07.032007 RA 0 0 0 0 0 0 0 0 0 0 0 0 0 0 0 0 0 0 0 0 0 0 0 0 0 0 0 0 0 0 0 0 0 0 0 0 0 0 0 0 0 0 0 0 0 0 0 0 0 0 0 0 0 0 0 0 0 0 0 0 | NUNICIPIO<br>PAUMA DE MALLORCA<br>PAUMA DE MALLORCA<br>PAUMA DE MALLORCA<br>PAUMA DE MALLORCA<br>PAUMA DE MALLORCA<br>PAUMA DE MALLORCA<br>PAUMA DE MALLORCA<br>PAUMA DE MALLORCA<br>PAUMA DE MALLORCA<br>PAUMA DE MALLORCA |
| A Página 2 de 2                                                                                                    |                                                                                                    | ,,                                                                                                    |

En algunos casos podremos ver que el listado consta de varias páginas, el total aparece siempre al final de la última página. En este listado el profesional puede ver el nombre completo del usuario y otros campos de interés. En especial, la columna "MA" (Motivo de Alta) nos da los siguientes valores LE=Libre Elección, CD=Cambio Domicilio, RA=Reordenación adscripciones, IN=Alta Inicial, OT=Otros.

## LISTADO BAJAS POBLACIÓN

Ahora, supongamos que el médico quiere saber las bajas que se han producido en este mismo mes. Clicaremos Listado Bajas Población

| <b>*</b> CIVITAS                        |                           |                           |                        |          |                       |                      | _ 8 × |
|-----------------------------------------|---------------------------|---------------------------|------------------------|----------|-----------------------|----------------------|-------|
| Archivo Mapa Sanitario Recursos C.E.S.S | . Poblacional Procesos Pr | rogramas Explotaciones Ca | artas Administración ' | Ventana  | Ayuda                 |                      |       |
| <u>•</u> 00                             |                           | Estadísticas - Lista      | do Bajas Población     |          |                       |                      | 8     |
| 4 Menu de Acciones                      | Poblacional 1 Poblacio    | nal 2 Hco. Cambios Tar    | jetas Recursos Cr      | uces     |                       |                      |       |
| Generar                                 | Estadística——             |                           |                        |          |                       |                      |       |
| 🔍 Consultar                             | Тіро                      |                           |                        | \$       | Fecha de Generación   |                      |       |
| Resumen                                 |                           |                           |                        |          |                       |                      |       |
| filmprimir 🔤 Imprimir                   | Ciudadanos——              |                           |                        |          |                       |                      |       |
| Exportar                                | Estado                    | \$                        |                        |          | Tipo de población     |                      | •     |
| (i) Ayuda                               | Propuestas                |                           |                        |          | Tipo de propuesta     |                      |       |
| i Salir                                 | Facha da alta             |                           |                        |          | Facha da madificación |                      |       |
| Listado Altas Población                 | recha de alta             |                           |                        |          | recha de modificación |                      |       |
| Listado Bajas Población                 | Emplazamiento             | •                         |                        |          | Situación             | •                    |       |
|                                         | Nivel Mapa                |                           |                        | P        | Extranjero            | •                    |       |
|                                         |                           |                           |                        |          | Sexo                  |                      | -     |
|                                         |                           |                           |                        |          |                       |                      |       |
|                                         | Tramos de edad            |                           | Tipo de Ciudadano      |          | Empresa colaboradora  |                      |       |
|                                         | Municipio Habitual        |                           | Domicilio              |          | Entidad concertada    |                      |       |
|                                         |                           |                           |                        |          |                       |                      |       |
|                                         |                           |                           |                        |          |                       |                      |       |
|                                         | Consultar                 | Cancelar                  |                        |          |                       |                      |       |
|                                         |                           |                           |                        |          |                       |                      |       |
|                                         |                           |                           |                        |          |                       |                      |       |
|                                         |                           |                           |                        |          |                       |                      |       |
|                                         |                           |                           |                        |          |                       |                      |       |
|                                         |                           |                           |                        |          |                       |                      |       |
|                                         |                           |                           |                        |          |                       |                      |       |
|                                         |                           |                           |                        |          |                       |                      |       |
|                                         | Registros Encontrados (   | ) Ningún reg              | istro seleccionado     |          |                       |                      |       |
| 🏽 🎆 Inicio 🛛 🍮 🚮 🧊 🗍 🖉 Página de        | instalación 🚺 CIVITAS     | 🖉 Correo - Mi             | rosoft Int 🖄 Mis do    | cumentos | ; 🛛 🕎 Microsoft Wo    | ord - LIST 🛛 🍕 🕅 😹 🔮 | 09:48 |

Después seguiremos los mismos pasos que en Listado Altas Población.

En la ventana de resultados, el título de la columna que especifica los motivos de baja es "MB".